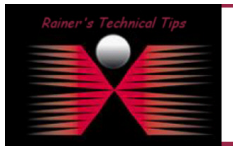

The purpose of this document is to provide you with some steps to successfully integrate a PacketShaper into CasteRock Network Management System. There are several Management Tools out in the field, but some of them are very expensive, others don't do their job, as they promised.

Because I use already some SNMP managed Equipment, it was quiet easy to find the answer for an NMS I could use in my moveable lab, which I usually use for Partner Workshops.

To download an Evaluation Copy or buy it, just go to www.castlerock.com

The installation is pretty straight forward. There are 3 options out of the installation package to install:

- Server Workgroup/Enterprise Base System
- Console Enterprise Remote Console
- Poller Enterprise Remote Poller

I've used the Server Option. I don't go into all installation details, because there is a 10-page Evaluation Guide included, which tells you in an easy way to use their product.

When installation has been completed, restart your PC and run SNMPc

### Discover your Network

When starting SNMPc, this is what you see in the first time. Next, you will start with Discovery to add devices into the subnet.

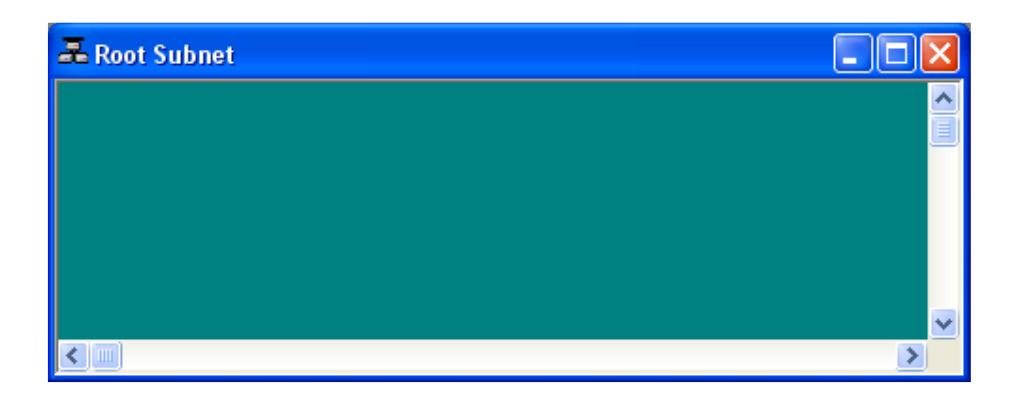

On the Menu Bar, click on CONFIG - DISCOVERY/POLLING

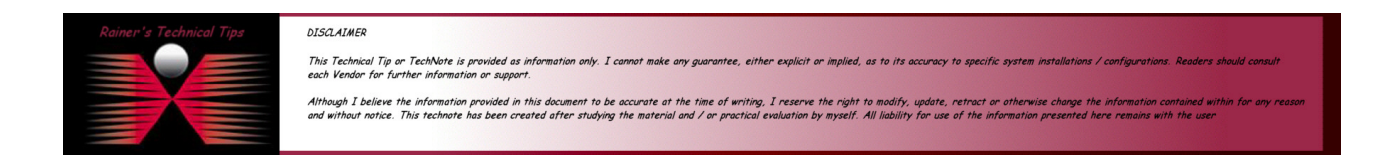

Make sure, you have Discovery enabled.

| Discovery/Polling Agents                       | $\mathbf{X}$                                                                                                    |
|------------------------------------------------|----------------------------------------------------------------------------------------------------|
| Address Status<br>localhost connected          | General       Proto       Seeds       Comm       Filters         Discovery Config       Image: Config       Image: Config       Image: Config         Image: Polling Config       Image: Config       Image: Config       Image: Config         Image: Polling Config       Image: Config       Image: Config       Image: Config         Image: Polling Config       Image: Config       Image: Config       Image: Config |
| Layout: Top Level/Complete                     | Enable Service Polling                                                                                                    |
| ☐ Use full DNS name ✓ Enable Poll After Layout | Delete OK Cancel Help                                                                                                    |

If you have a host based firewall on the system, make sure you allow the discovery feature

When done with discovery, you will see a couple of your devices.

One of them, is my PacketShaper. As I want also to identify the device with it's own icon, I've created a Squirl and Shaper Icon.

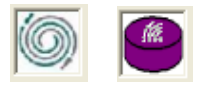

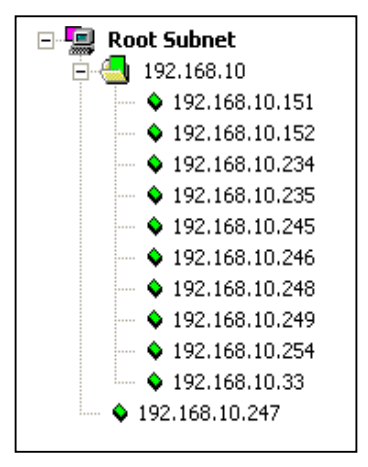

If you create you own ICONs, make sure that color depth is set to 16 colors. Save the icons into BITMAPS directory. Other locations won't be used.

Usually, the directory is located in: \Program Files\SNMPc Network Manager\BITMAPS

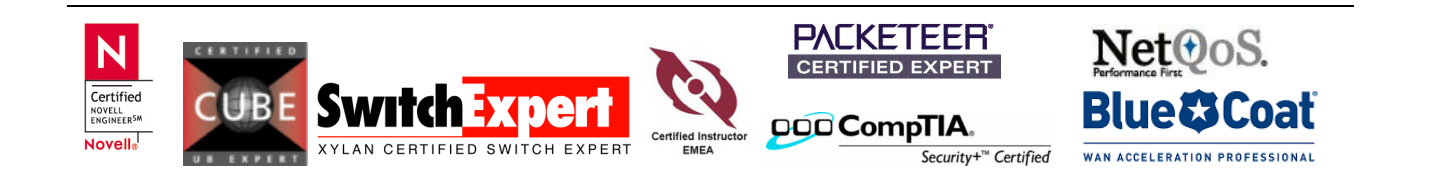

# Manually adding PacketShaper to the Map

If you want to add PacketShaper Manually go to the Menu Bar, choose **INSERT – MAP OBJECT – DEVICE** 

Provide a Label, IP Address and chosse an icon of your own.

| Map Obje         | ct Properties         |                     |      |
|------------------|-----------------------|---------------------|------|
| General ,        | Access Attributes Dep | endencies           |      |
| <u>L</u> abel:   | PacketShaper          | <u>Iype:</u> Device | •    |
| <u>A</u> ddress: | 192.168.10.152        | Icon: PSSquirl.ico  |      |
| <u>G</u> roup:   | 000=Unknown           |                     | • >> |
| <u>D</u> escr:   |                       |                     |      |
|                  |                       |                     |      |
|                  |                       |                     |      |
|                  |                       |                     |      |
|                  |                       |                     |      |
|                  |                       |                     |      |
|                  |                       |                     |      |
|                  |                       |                     |      |
|                  | 0                     | IK Cancel           | Help |
|                  |                       |                     |      |

## Add Packeteer MIBs to SNMPc

You can download the MIB Files from: <u>http://www.packeteer.com/support/util\_main.cfm</u> . Just make sure, you choose the corresponding MIBs to installed PacketWise Version.

1 - SNMPc is expecting the mib file to have a '.mib' suffix. If your file ends in '.txt' or '.my' you can normally just rename them.

2 - Save the mib files to the SNMPc - mibfiles sub-directory. Assuming that you accepted the installation defaults the complete path will be C:\Program Files\ SNMPc Network Manager \mibfiles

3 - From within the SNMPc console select the Config - MIB Database... Menu

| Compile Mibs                                                                                                    |                                                                                                |
|----------------------------------------------------------------------------------------------------|------------------------------------------------------------------------------------------------|
| Mibs To Compile:<br>standard.mib<br>rfc1592.mib<br>rfc1573.mib<br>rfc1748.mib<br>rfc1748.mib<br>rfc1742.mib<br>rfc1253.mib<br>rfc1269.mib<br>rfc1894.mib<br>rfc1315.mib<br>rfc1658.mib | Compile Status       Entries:     0       Warnings:     0       Errors:     0       Compiling: |
| Add <u>R</u> emove                                                                                                    | <u>D</u> one <u>H</u> elp                                                                      |

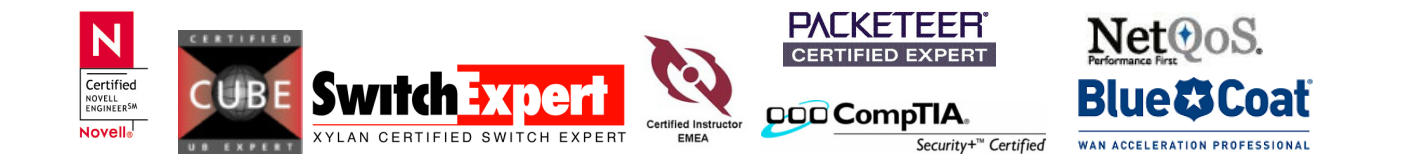

#### Integration of PacketShaper into CastleRock SNMPc 7.0

#### page 4 of 5

4 - Select *Add* and then highlight the names of your MIB files. You can highlight multiple files by pressing and holding the CTRL key. Select *OK* when you have highlighted all the MIB's that you wish to add.

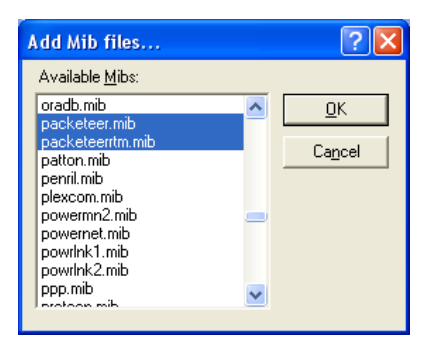

5 - Select *Compile*. Any Errors or Warnings will be saved to the History section of the Log file. Select the History TAB under the event listing and scroll up to view a description of any errors. Errors with MIB compilation are displayed in white.

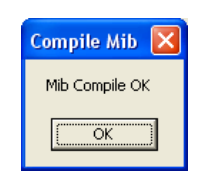

When done, the MIBs are corresponding to your PacketShaper Device, based on OIDs. There is a MIB Browser, where you can define, what values, you would like to see. Go to TOOLS – MIB BROWSER and scroll down the private MIB to packeteer

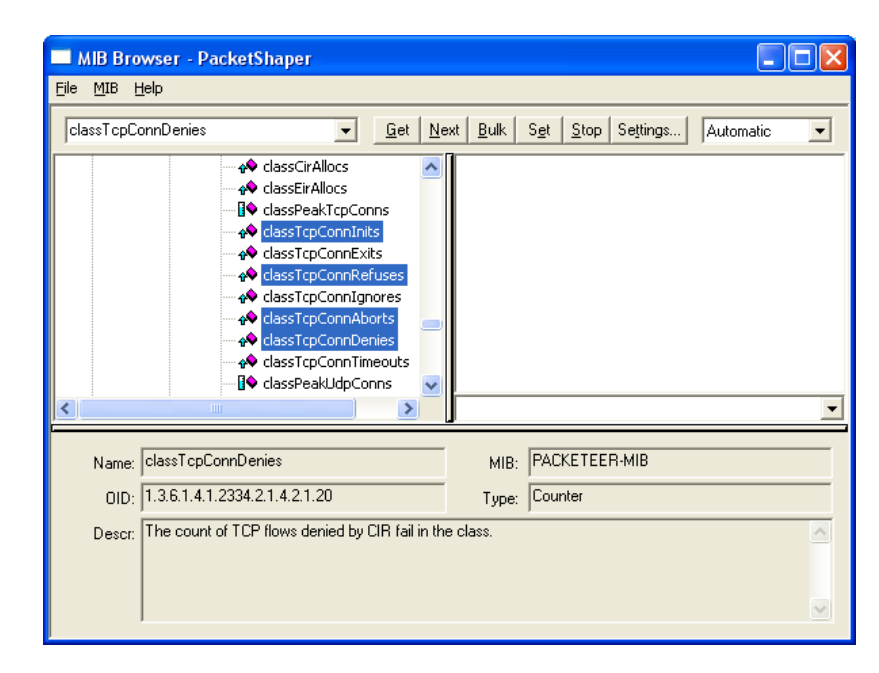

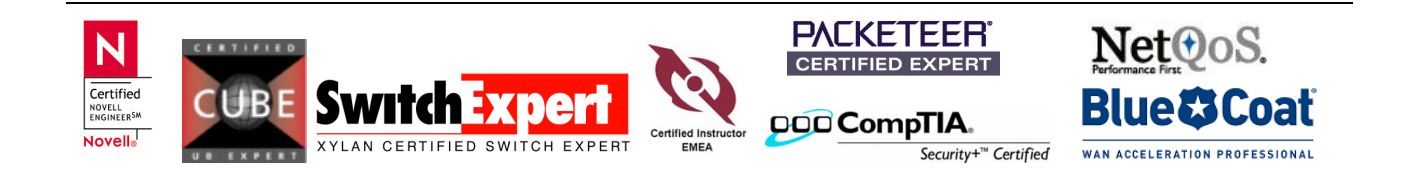

#### Integration of PacketShaper into CastleRock SNMPc 7.0 page 5 of 5

This is just one example you can get.

| Index          | 629192866 | 630731936 | 659833675 | 671306713 | 683760520 | 693894432 | 693894433 | 699305019 | 699692181   |
|----------------|-----------|-----------|-----------|-----------|-----------|-----------|-----------|-----------|-------------|
| TopConnDenies  | 0         | 0         | 0         | 0         | 0         | 0         | 0         | 0         | 0           |
| TopConnAborts  | 7         | 0         | 0         | 0         | 0         | 0         | 7         | 0         | 0           |
| TopConnRefuses | 3         | 0         | 0         | 0         | 0         | 0         | 0         | 0         | 0           |
| TopConnInits   | 129       | 8         | 0         | 0         | 0         | 0         | 52        | 0         | 0           |
| Name           | SSL       | Skype     | DHCP      | RIP       | ActiveX   | DNS       | DNS       | RTSP      | VPN-Traffic |

For a full documentation regarding SNMP description, go to:

http://www.packeteer.com/support/resources/SNMPGuide\_v\_7.1.x.pdf

Finally, here's a sample map with several devices integrated in my testlab.

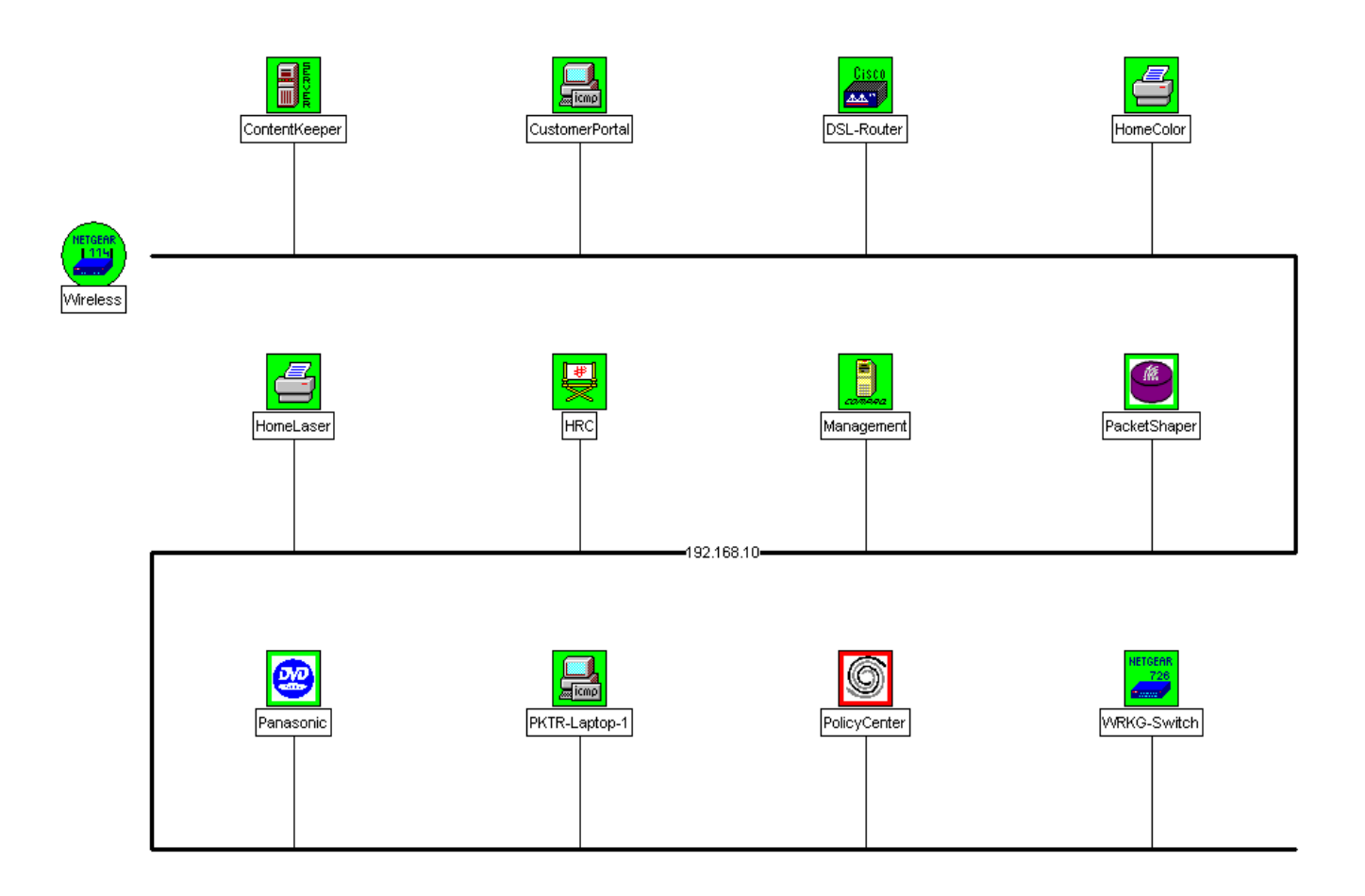

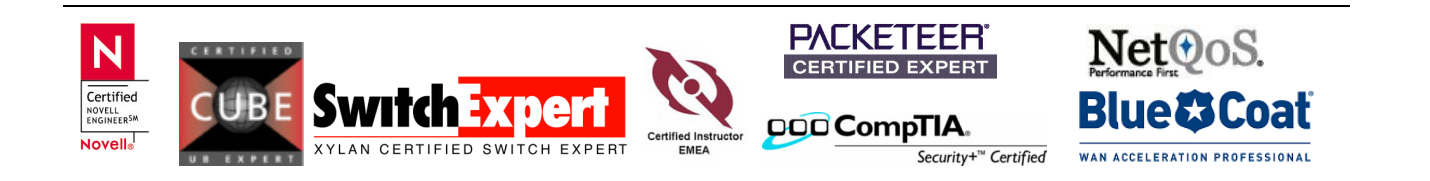